いなべげんき応援あぷり いなべる ヘルスコネクト対応版 マニュアル 【Android端末用】

5月14日(水)に いなべるのアップデートが 可能になる予定です。

※準備ができましたら いなべるアプリ内のお知らせ でご案内します。

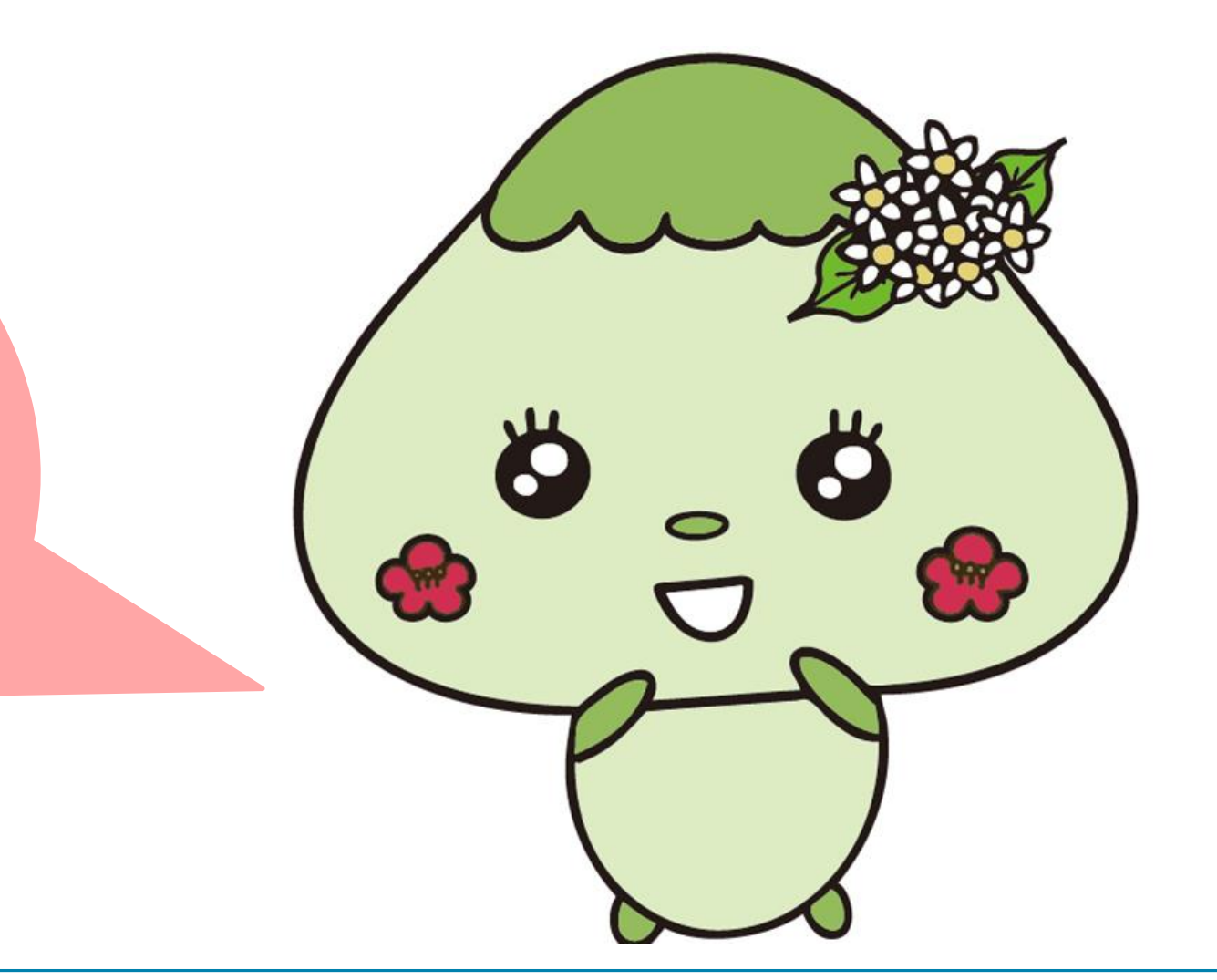

# ヘルスコネクトをインストールします。

①Google Playストアを開き、「ヘルスコネクト」と 入力して検索します。

|                        | Q アプリと<br>ケームを探す      | とゲームを検索                               | ₹<br>₽                                                 | P ● 194% |  |
|------------------------|-----------------------|---------------------------------------|--------------------------------------------------------|----------|--|
|                        | アクション                 | ₽                                     | シミュレーション                                               | 50       |  |
| こちらの<br>アイコンが<br>目印です。 | パズル                   | <u>5</u> 2                            | アドベンチャー                                                | Ø        |  |
|                        | レース                   | <b>k</b>                              | ロールプレイング                                               | Xa       |  |
|                        | ストラテジー                | ণ্ট                                   | スポーツ                                                   | Po       |  |
|                        | カード                   | 10                                    | ボード                                                    | 臣        |  |
|                        | 教育                    | \$                                    | 言葉                                                     | ₽        |  |
|                        | スポンサー・おすす             | め                                     |                                                        | :        |  |
|                        | TikT<br>TikT<br>4.2 • | ok Lite ポイント<br>ok Pte. Ltd.・動画:<br>* | ノト!動画!うれしい!楽しい!<br><sup> </sup> 画ブレーヤー&エディタ・ソーシャル<br>+ |          |  |
|                        | ᄀᆕᄔᅕᆤᅋᅻ               |                                       |                                                        |          |  |
|                        | デーム                   | アプリ                                   | Q<br>検索                                                | 『書籍      |  |
|                        |                       |                                       | -                                                      |          |  |

#### ②「インストール」を押します。

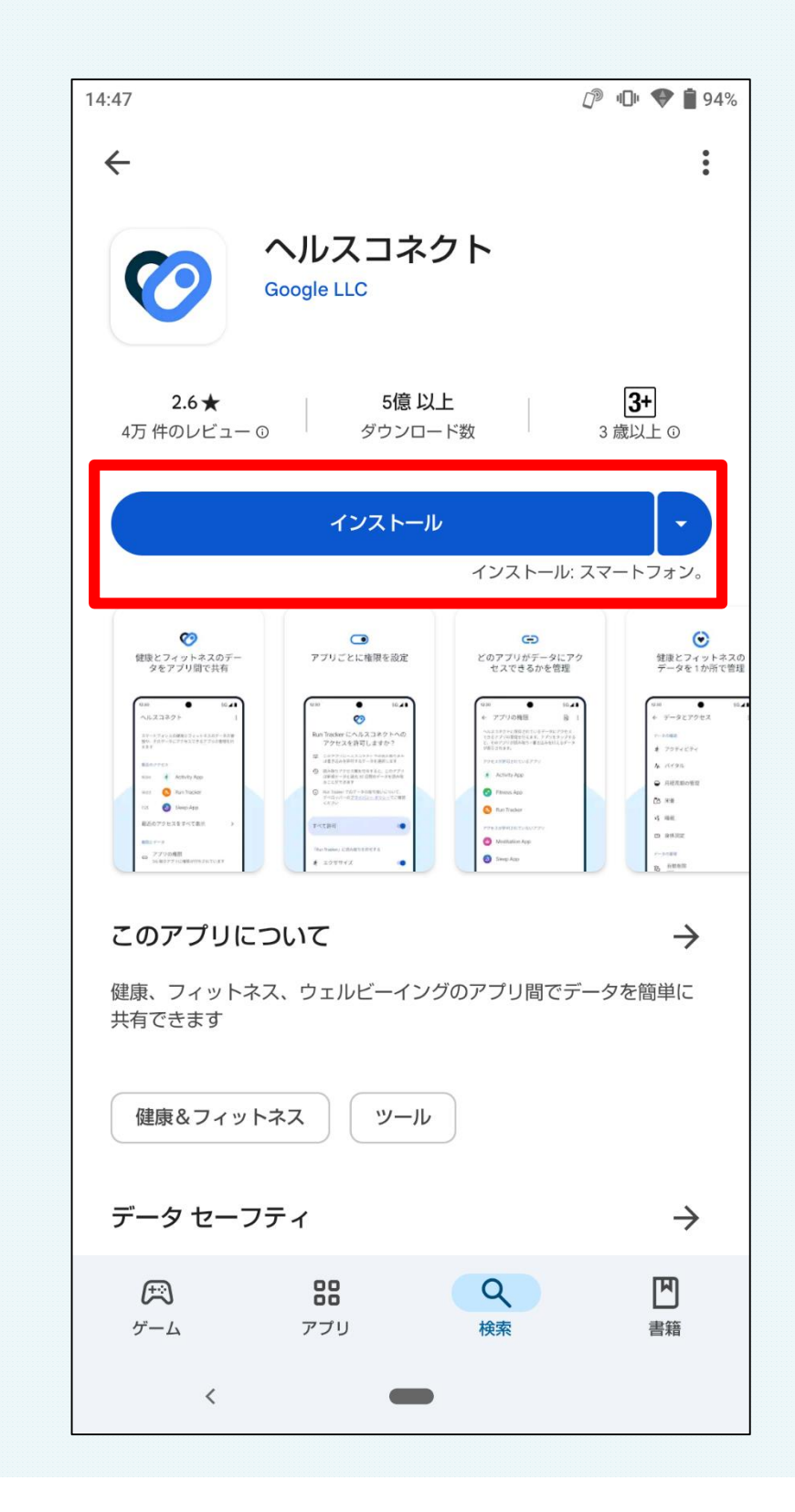

### ③インストールが完了したら「開く」を押します。

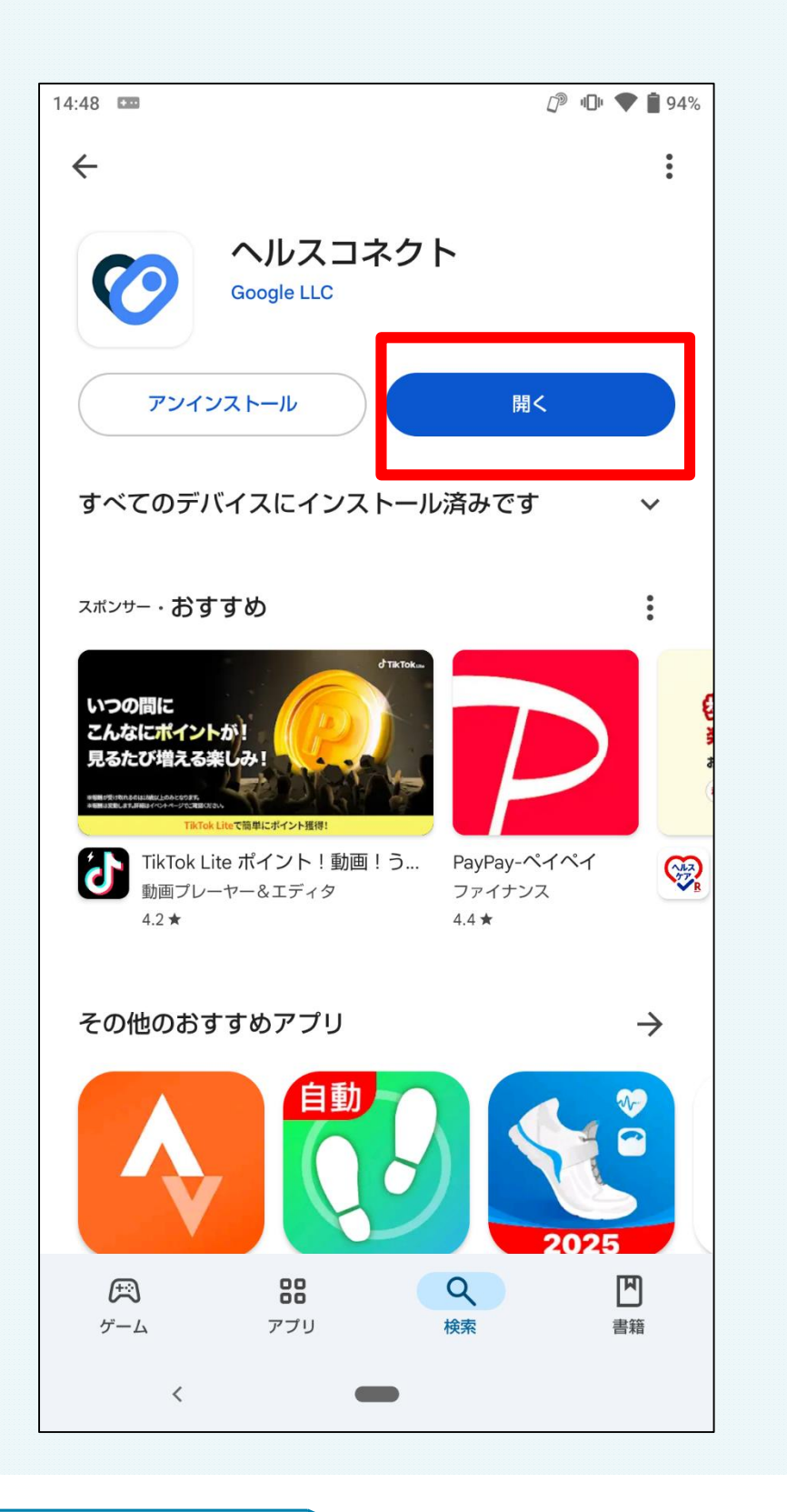

#### ④「使ってみる」を押します。

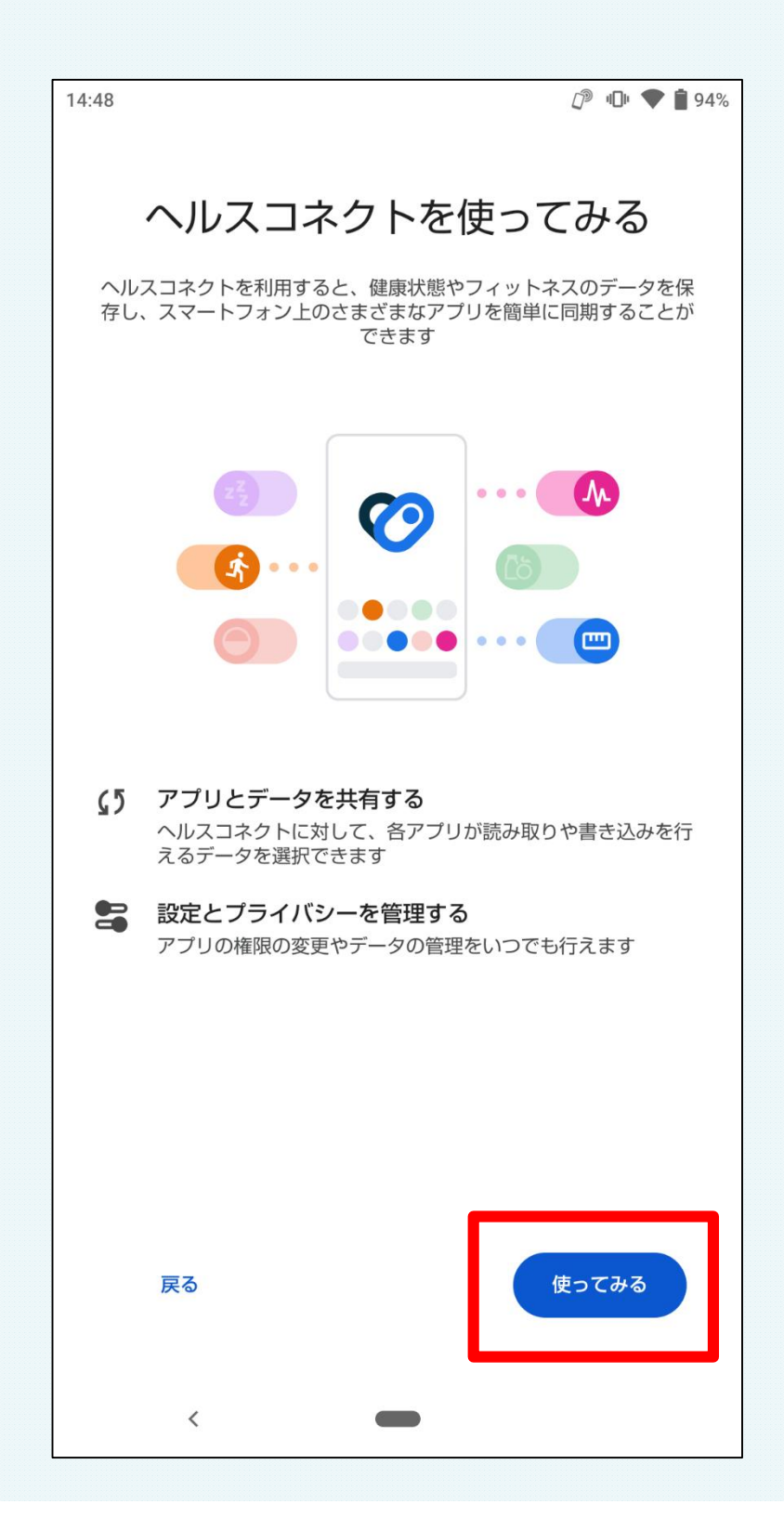

### ⑤「アプリの権限」を押します。

|   | 14:48                                   |     | 14:48                    | <i>L</i> <sup>™</sup> <b>4</b> □ <sup>µ</sup> <b>♦ 1</b> 94%           |
|---|-----------------------------------------|-----|--------------------------|------------------------------------------------------------------------|
|   | :                                       |     | ÷                        | Q :                                                                    |
|   | ヘルスコネクト 健康とフィットネスに関するスマートフォントのデータや、そのデー |     | <b>ア</b> こ<br>ヘルス<br>理を行 | プリの権限<br>コネクトに保存されているデータにアクセスできるアプリの管<br>えます。アプリをタップすると、そのアプリが読み取り/書き込 |
|   | タにアクセスできるアプリを管理できます                     |     | みを行<br>アクセ               | えるデータが表示されます。<br>えるデータが表示されます。                                         |
|   | 使用していないアプリについてヘルスコネクトの権限を自<br>動的に削除します  |     | 許可で                      | されているアプリはありません                                                         |
|   | 権限を削除                                   |     | アクセ                      | スが許可されていないアプリ                                                          |
|   | 最近のアクセス                                 |     |                          | 他アプリ                                                                   |
|   | ヘルスコネクトに最近アクセスしたアプリはありません               |     |                          | 他アプリ                                                                   |
| • | 権限とデータ                                  | - Г | ~                        | Fit                                                                    |
|   | アプリの権限<br>0/3 個のアプリに権限が付与されています         |     | 設定と                      | ヘルプ                                                                    |
| _ | データとアクセス                                |     | $\oslash$                | すべてのアプリに対してアクセス権を削除する                                                  |
|   |                                         |     | ***                      | 使用されていないアプリ                                                            |
|   | <                                       |     | ~                        | 表示されないアプロがある提合<br>く <b>一</b>                                           |

⑥「Fit」を押します。

※他のアプリを押さないようご注意ください。

### ⑦「設定」を押します。

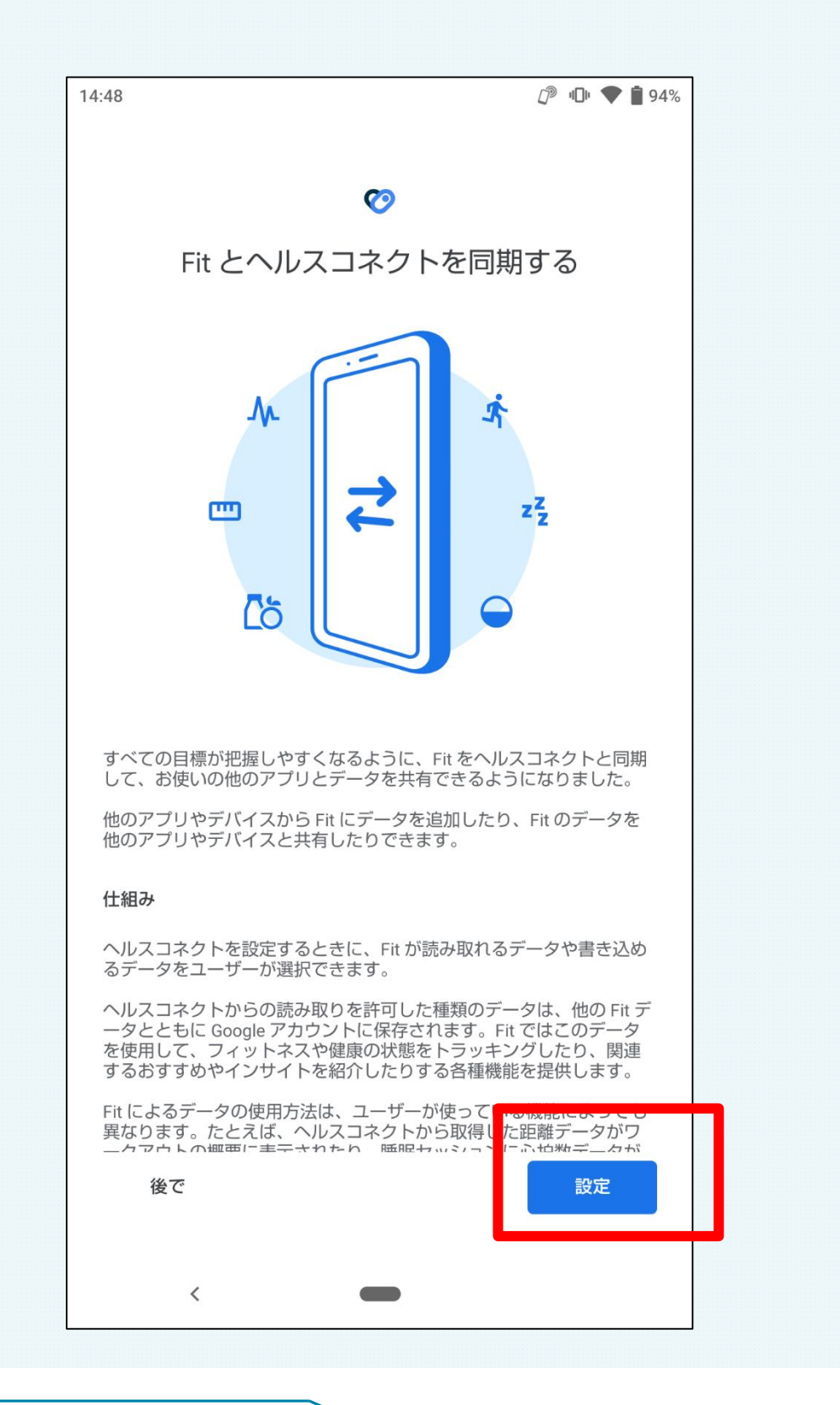

#### ⑧「すべて許可」のタブを押します。

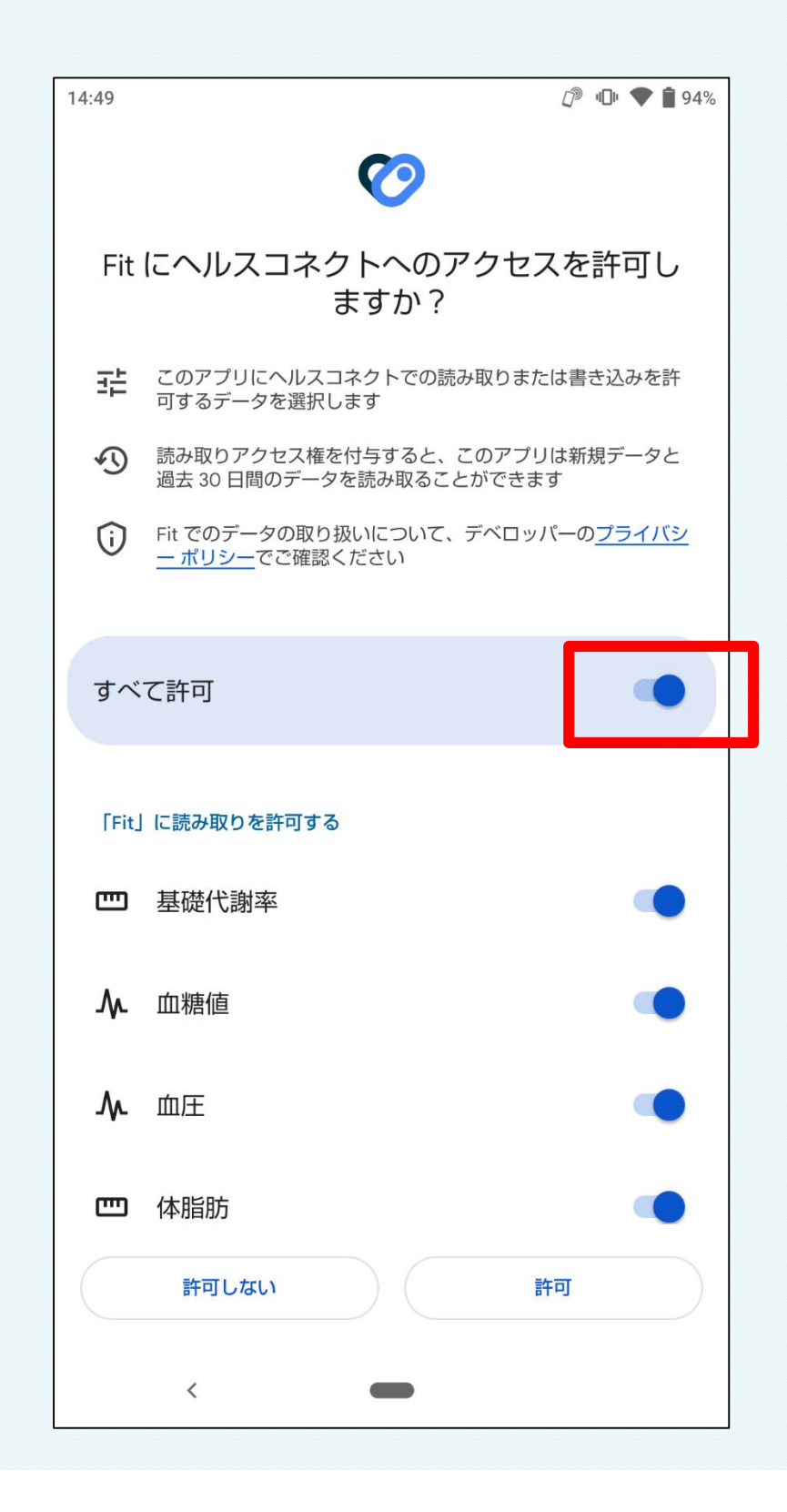

#### ⑦これで設定完了です! 「完了」を押してヘルスコネクト・Fitを終了してください。

| 14:49                              |
|------------------------------------|
|                                    |
|                                    |
| $\mathbf{O}$                       |
| 按结束之                               |
| 按                                  |
| Fit がアクセスできるデータの確認と管理、接続されているアプリの管 |
| 理は、[プロフィール] > [設定] で行えます。          |
|                                    |
|                                    |
|                                    |
|                                    |
|                                    |
|                                    |
|                                    |
|                                    |
|                                    |
|                                    |
|                                    |
|                                    |
|                                    |
|                                    |
|                                    |
|                                    |
|                                    |
|                                    |
|                                    |
|                                    |
|                                    |
|                                    |
| 完了                                 |
|                                    |
|                                    |
|                                    |
|                                    |

①Google Playストアで「いなべげんき応援あぷり いなべる」を開き、アプリを更新します。

| ÷                                |                                        | P24                      |               |
|----------------------------------|----------------------------------------|--------------------------|---------------|
|                                  | いなべげんき<br>なべる<br><sub>フェリカポケットマー</sub> | 応援あぷり                    | い             |
| <b>3.4 ★</b><br>10 件のレビュー ⊙      | <b>1,000 以上</b><br>ダウンロード数             | <b>3</b> 載以              | )<br>± 0      |
| כעדעק                            | x JL                                   | 更新                       |               |
| <b>新機能 ●</b><br>最終更新: 2025/03/3  | 1                                      |                          | ÷             |
| ヘルスコネクトと                         | 同期できるようになりま                            | ました。                     |               |
| あなたのレビ                           | <b>д</b> —                             |                          |               |
| ML ***                           | ★ ★ 2025/04/22                         |                          | :             |
| レビューを編集                          |                                        |                          |               |
| アプリのサポ                           | - <b>F</b>                             |                          | ~             |
| このアプリに                           | ついて                                    |                          | $\rightarrow$ |
| 「いなべげんき応<br>動(ウォーキング<br>んき応援アプリで | 援あぷり いなべる」は<br>や健診受診など)がポー<br>す。       | は、毎日のげんきづく<br>イントになるいなべ市 | り活<br>iのげ     |
| (デ)<br>ゲーム                       | <b>88</b><br>アプリ                       | Q<br>検索                  | 書籍            |

②更新後にアプリを開くとヘルスコネクト設定ダイアログが 表示されますので、『設定する』を押します。

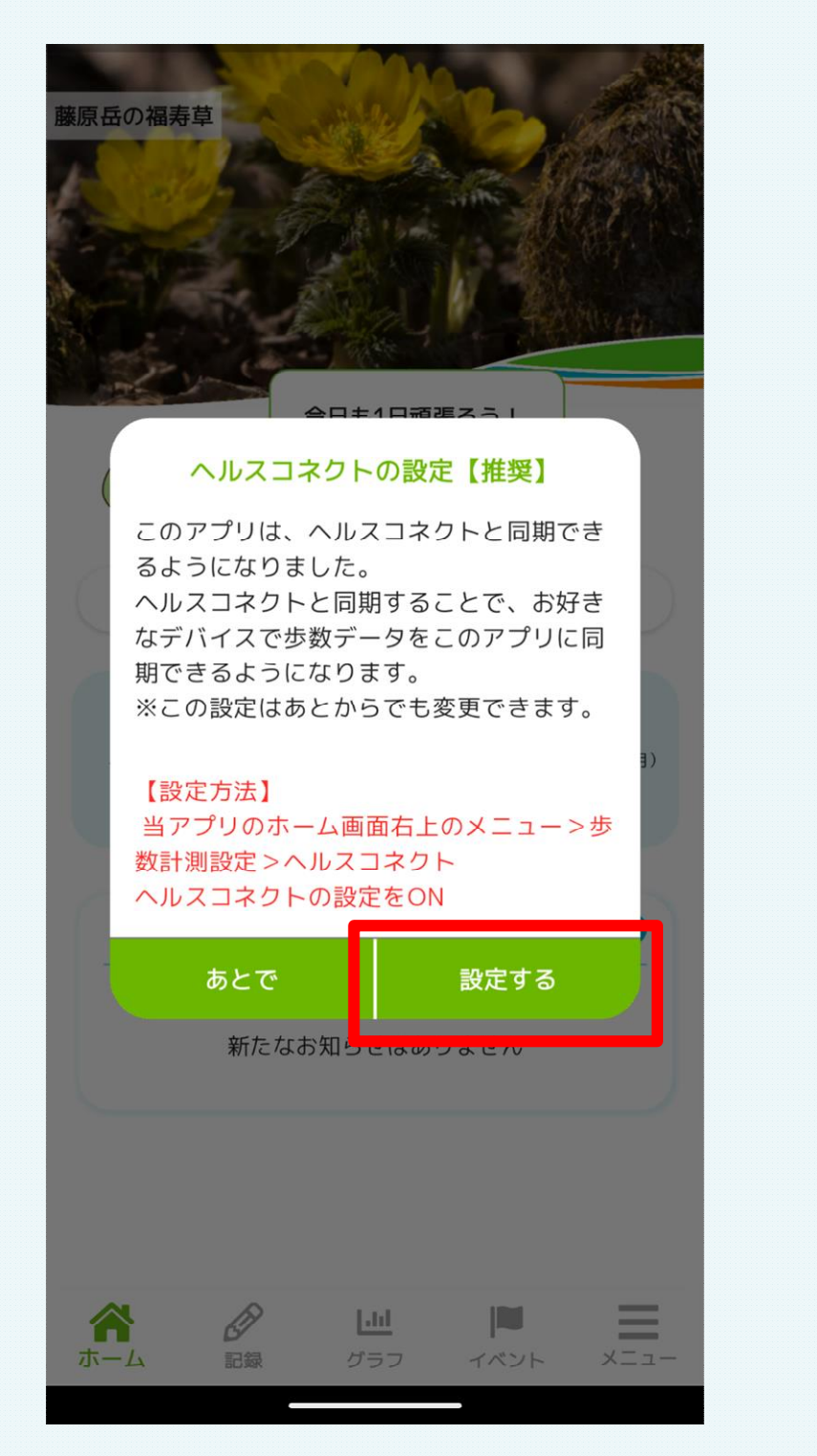

▼ヘルスコネクト設定は アプリ内メニュー >「歩数計測設定」からも 設定可能です。 ※アプリが更新されるまでは 設定ができません。

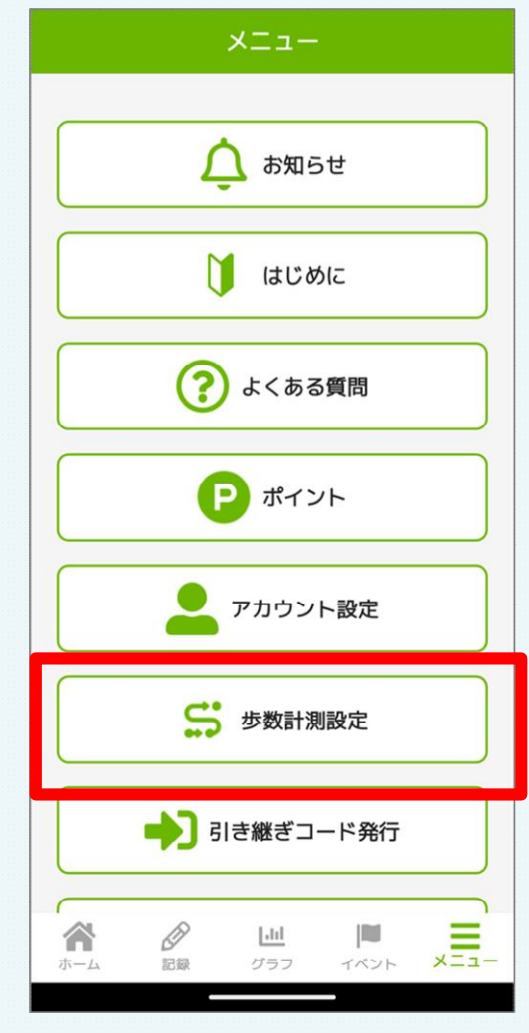

③Google Fit のインストール画面が表示されますので、 インストールがお済みでない方はインストールをお願いいたします。 ※すでにGoogle Fit がインストールされている方は、 そのまま『次へ』で④に進んでください。

④ヘルスコネクトのインストール画面が表示されますので、
 インストールがお済みでない方はインストールをお願いいたします。
 ※すでにヘルスコネクトのインストールが完了している方は、
 そのまま『次へ』で⑤に進んでください。

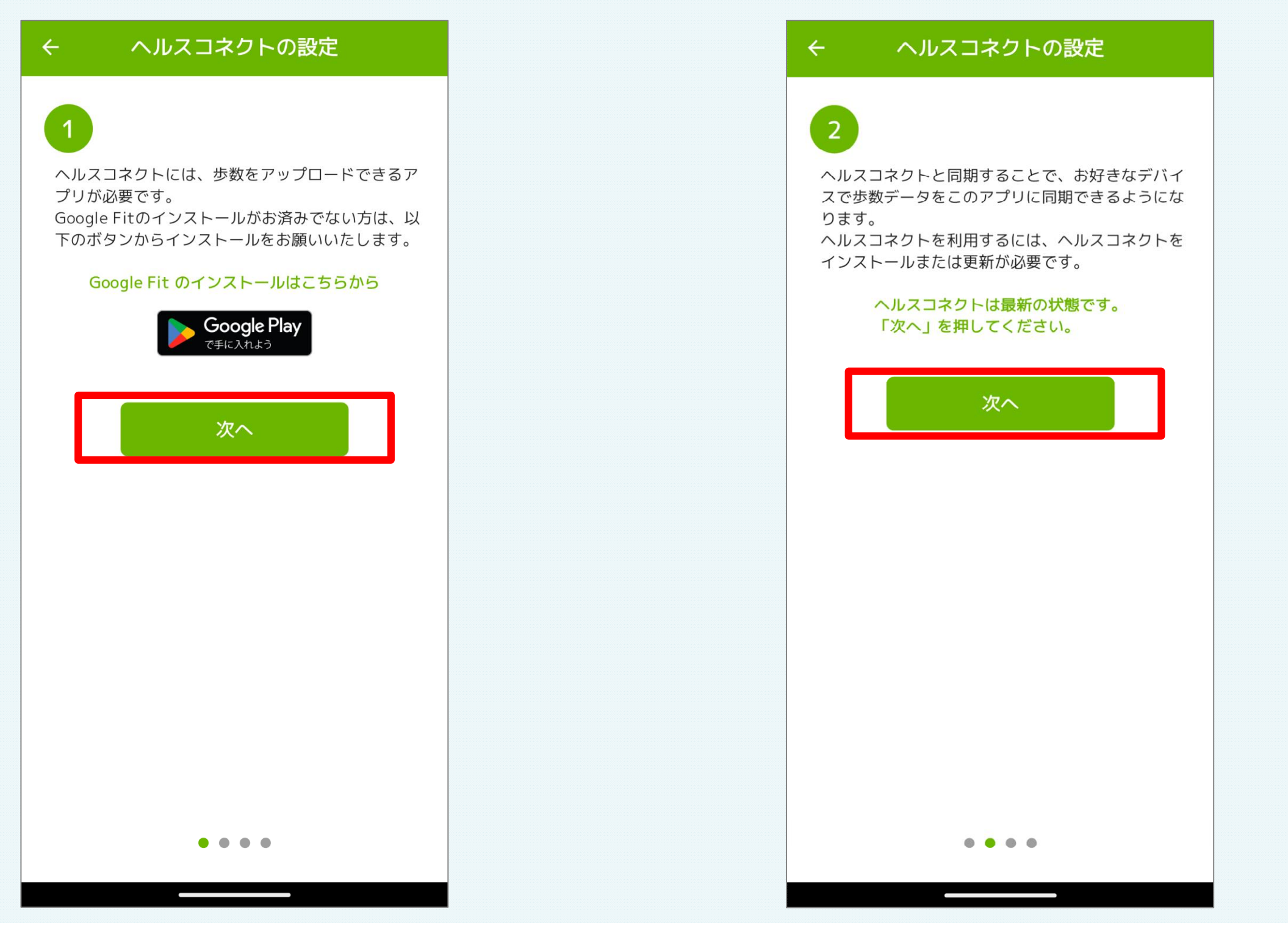

#### ⑤Google fitとヘルスコネクトの連携を確認する必要がありますので、 『ヘルスコネクトの設定を確認する』からヘルスコネクトに遷移します。

ヘルスコネクトの設定  $\leftarrow$ 「ヘルスコネクトの設定を確認する」ボタンから、 ヘルスコネクトアプリ内の「アプリの権限」で連携 するアプリ (Google Fit /Fitbit) の権限が許可さ れているか、ご確認をお願いいたします。 次へ . . . .

が表示されているか確認します。 : 4 4 Q : ヘルスコネクト アプリの権限 ヘルスコネクトに保存されているデータにアクセスできるアプリの 最近のアクセス 管理を行えます。アプリをタップすると、そのアプリが読み取り/ 書き込みを行えるデータが表示されます。 09:47 アクセスが許可されているアプリ 09:46 💙 Fit 09:32 アクセスが許可されていないアプリ . Fitbit 最近のアクセスをすべて表示 > Google Play 開発者サービス 権限とデータ Smart Life アプリの権限 Ð 0/7 個のアプリに権限が付与されています データとアクセス  $(\mathbf{\hat{o}})$ データとそれにアクセスできるアプリを確認できます データの管理 2 自動削除、データソース、バックアップと復元 設定とヘルプ すべてのア<del>プリに対して</del>アクセス権を

⑥『アプリの権限』を押し、アクセスが許可されているアプリに「Fit」

⑦「いなべげんき応援あぷり いなべる」 に戻り、『次へ』を押します。 ⑧設定「ON」の部分をタップすると、ヘルスコネクト設定画面に遷移します。 アプリがヘルスコネクトにアクセスすることを許可するか確認されますので、 『すべて許可』を設定し『許可』ボタンを押してください。 (『すべて許可』のボタンが青色になっていれば設定が有効です。)

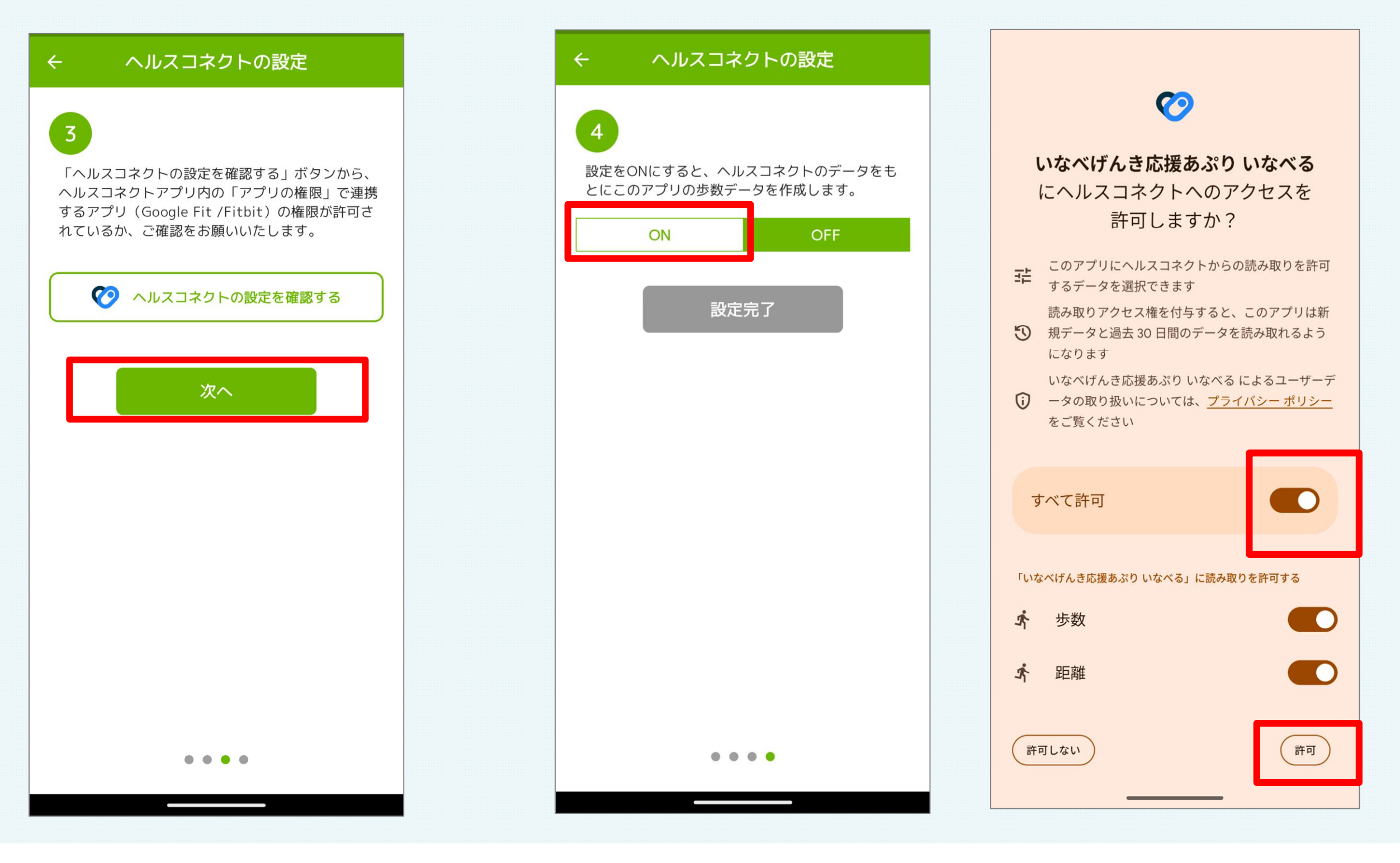

⑨すべての設定が完了すると「ON」の表示に切り替わり、『設定完了』ボタンが有効になります。ボタンを押して設定を完了してください。

▼ヘルスコネクト設定が完了すると、 歩数計測設定のヘルスコネクトが「連携済み」表示になります。 ※Google Fit は「未連携」のままで問題ありません。

| ← ヘルスコネクトの設定                                         |        | -LTX                                                                                                    | ÷        | 步数計測設定     |     |
|------------------------------------------------------|--------|----------------------------------------------------------------------------------------------------|----------|------------|-----|
| 4<br>設定をONにすると、ヘルスコネクトのデータをも<br>とにこのアプリの歩数データを作成します。 |        | (うちしょう) たんしょう ひんしょう ひんしょう しんしょう しんしょ しんしょ | 0        | ヘルスコネクト    | 連携中 |
| ON OFF                                               | ON OFF | し はじめに                                                                                                    | <b>?</b> | Google Fit | 未連携 |
| 設定完了                                                 |        | こ よくある質問                                                                                                    |          | Fitbit     |     |
|                                                      |        | <b>ア</b> ポイント                                                                                                    |          |            |     |
|                                                      |        | アカウント設定                                                                                                    |          |            |     |
|                                                      |        | <b>\$</b> 步数計測設定                                                                                                    |          |            |     |
|                                                      |        | ● 引き継ぎコード発行                                                                                                    |          |            |     |
| • • •                                                |        | ★ ○ ★ ○ </td <td></td> <td></td> <td></td>                                                                                                    |          |            |     |

# 設定は以上になります。

接続がうまくいかない場合は、コールセンター又はアプリ内からお問い合わせください。

①カラダライブコールセンター (0570-077-122) 受付時間 平日9時から18時
 ②いなべるアプリ内「メニュー→お問い合わせ」

お問い合わせいただいた際に、つながりにくい場合があるかもしれません。 ご了承ください。

# ※ヘルスコネクトインストール – アプリヘ歩数が連携されない場合

### Fitの歩数がヘルスコネクトに連携されているか確認する

◆ Google fitを開き、歩数表示の下を確認します。
 「Fitとヘルスコネクトを同期する」と表示されている場合、
 「始める」を押して同期します。
 表示されていない場合は同期が完了しています。

◆ 設定で「ヘルスコネクト」と検索しヘルスコネクトを開きます。 「データの管理」から「データソースと優先度」を開き、 Fitが表示されているか確認します。 表示されていない場合は追加してください。

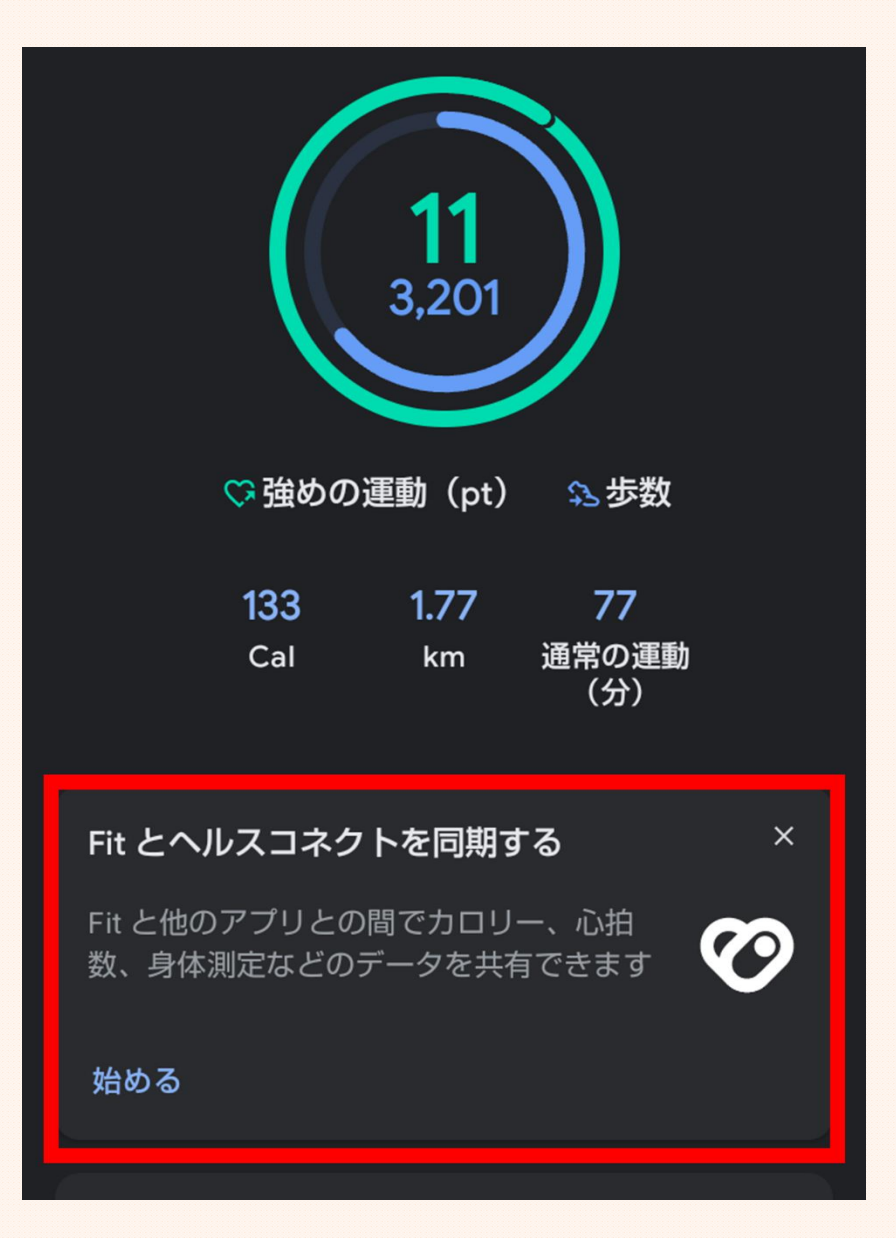

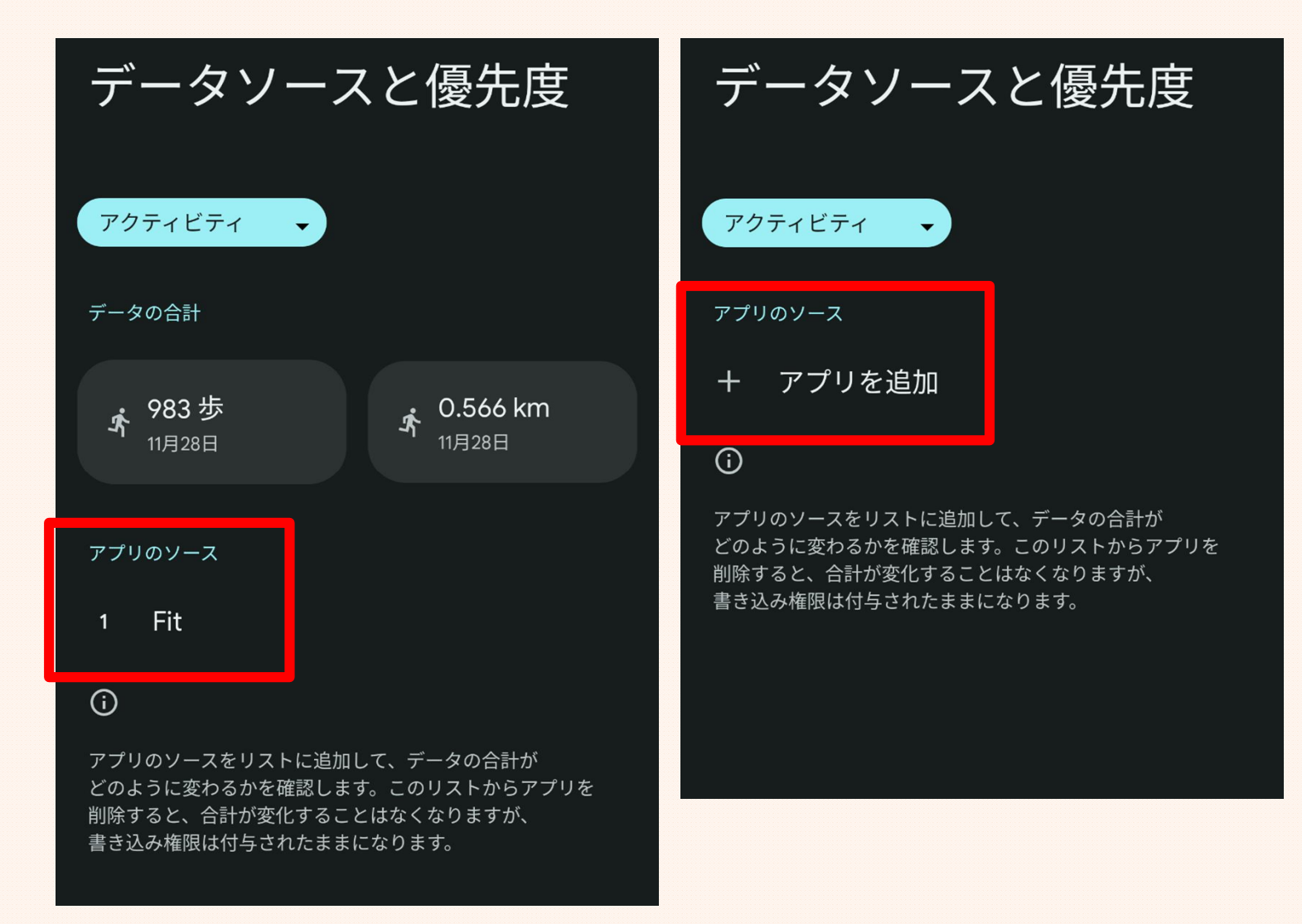

※ヘルスコネクトインストール – アプリヘ歩数が連携されない場合

### 画面ロックがされているか確認する

◆ ヘルスコネクトは、正常にアクセスするのに画面ロックを推奨しています。 デバイスの設定から、画面ロックがされているか、ご確認をお願いします。 設定方法:

Androidデバイスの設定を開く
 「セキュリティとプライバシー」または「プライバシー」をタップします。
 「画面ロック」または「画面ロックの種類」などの項目をタップします。
 イパスワード、PIN、パターン、指紋、顔認証などのロック方法の中から希望するものを選択します。

#### ▼設定画面の一例です。画面はデバイスにより異なります。

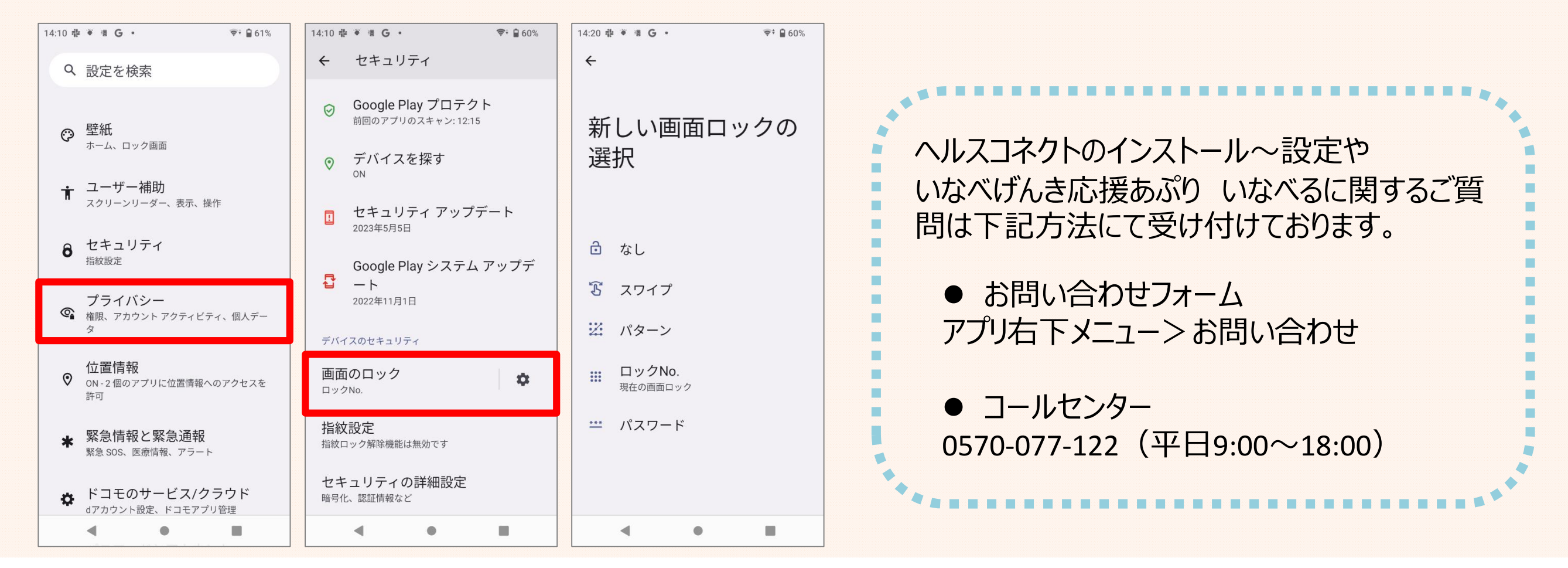